## Ta videor för överföring till YouTube

Ta och kopiera en del av en inspelad video (max 15 minuter) för överföring till YouTube och spara den som en YouTube-video.

- Vid tagning av videor för YouTube får videon inte vara längre än 15 minuter.
- 1 Välj videoläge.

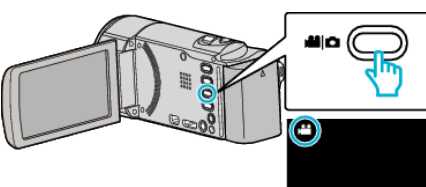

2 Tryck på 🗈 för att välja uppspelningsläge.

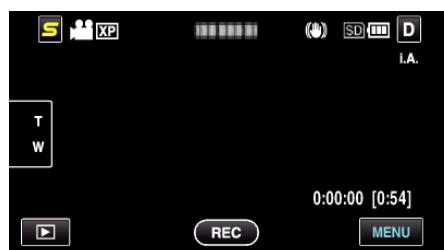

3 Tryck på "MENU".

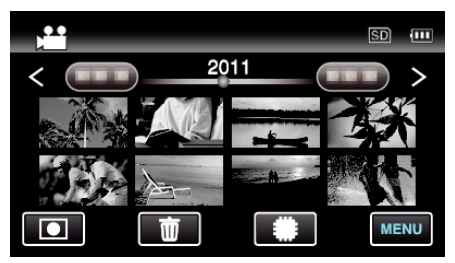

4 Tryck på "LADDA UPP INST".

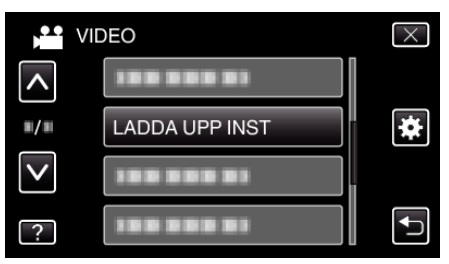

**5** Tryck på den video du vill redigera.

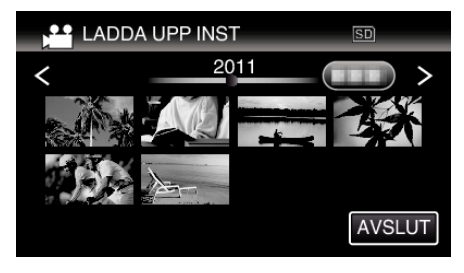

- 6 Tryck på "KLIPP NER".
  - Tryck på "KLIPP INTE NER" när trimning inte krävs.

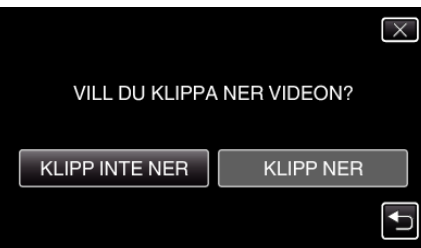

• Om den valda videon är längre än 15 minuter måste den beskäras.

7 Tryck på I för att pausa uppspelningen vid önskad startpunkt och tryck sedan på "A".

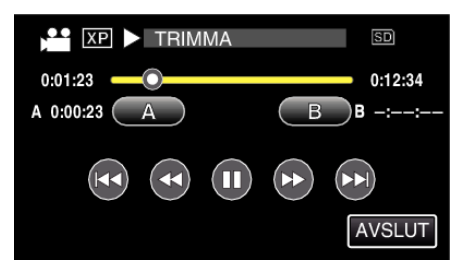

8 Tryck på ∎ för att pausa uppspelningen vid önskad slutpunkt och tryck sedan på "B".

| XP II TRIMMA | SD        |
|--------------|-----------|
| 0:01:23      | 0:12:34   |
| A 0:00:23 A  | В 0:12:34 |
|              |           |
|              | AVSLUT    |

- Tryck på "A" eller "B" vid önskad scen (position) för att återställa starteller slutpunkten.
- Vid tagning av videor för YouTube får videon inte vara längre än 15 minuter.
- 9 Tryck på "OK".

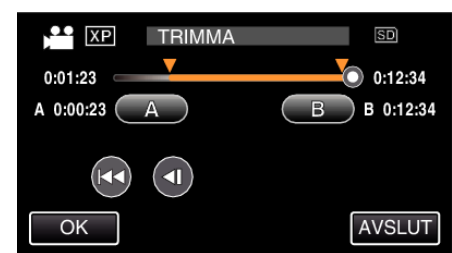

10 Tryck på "JA".

| VILL DU FOTOGRAFERA                                                  |     |  |
|----------------------------------------------------------------------|-----|--|
| OMRADET SOM VALTS?<br>(KAN LADDA UPP TILL VIDEO-<br>DELNINGSPLATSER) |     |  |
| JA                                                                   | NEJ |  |
|                                                                      |     |  |

- Tryck på "OK" efter kopiering.
- När kopieringen är klar läggs den kopierade filen till på indexskärmen.
- Tryck på "STOPP" på skärmen för att stänga inställningarna för uppladdning.

## **ANMÄRKNING:**

• Delningspunkten kan avvika något från den scen som valts.

## Överföra videor till YouTube

Du kan överföra dina videor till YouTube med den medföljande programvaran Everio MediaBrowser 3. Installera programvaran på din dator och anslut denna enhet till datorn.

- Mer information om hur du använder programvaran finns i hjälpfilen.
- Problem med överföring av videor: -
- Kontrollera om du har skapat ett konto hos YouTube. (Du behöver ett YouTube-konto för att kunna överföra filer till YouTube.)
- Mer information finns i "Frågor &och svar", "Senaste informationen", "Nerladdningsinformation" m.m. under "Klicka för senaste produktinformationen" i hjälpfilen för den medföljande programvaran Everio MediaBrowser 3.